印刷尺寸:364X257mm 請在中間加對摺線,對摺以後尺寸:182x257mm(B5)

正面

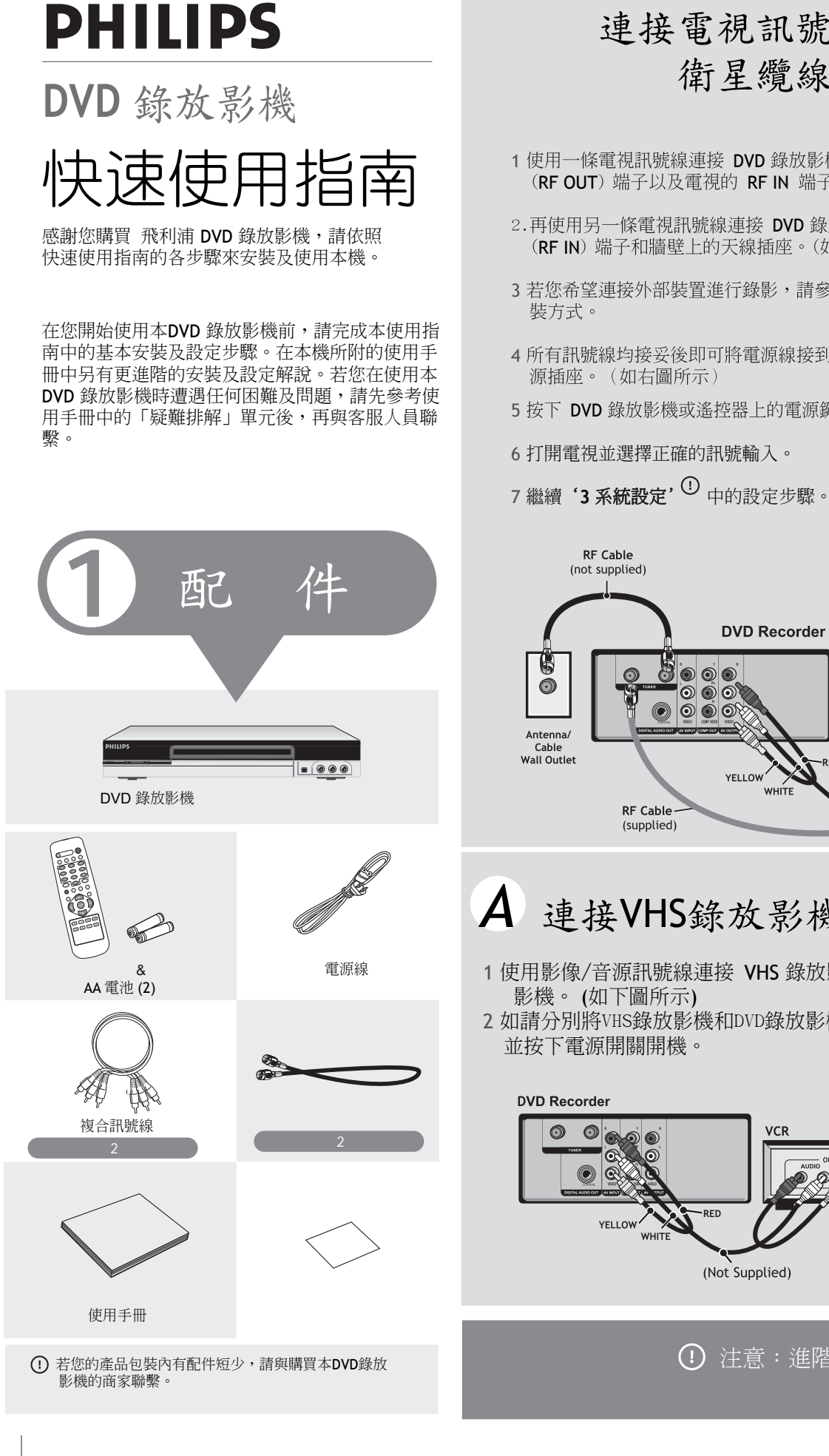

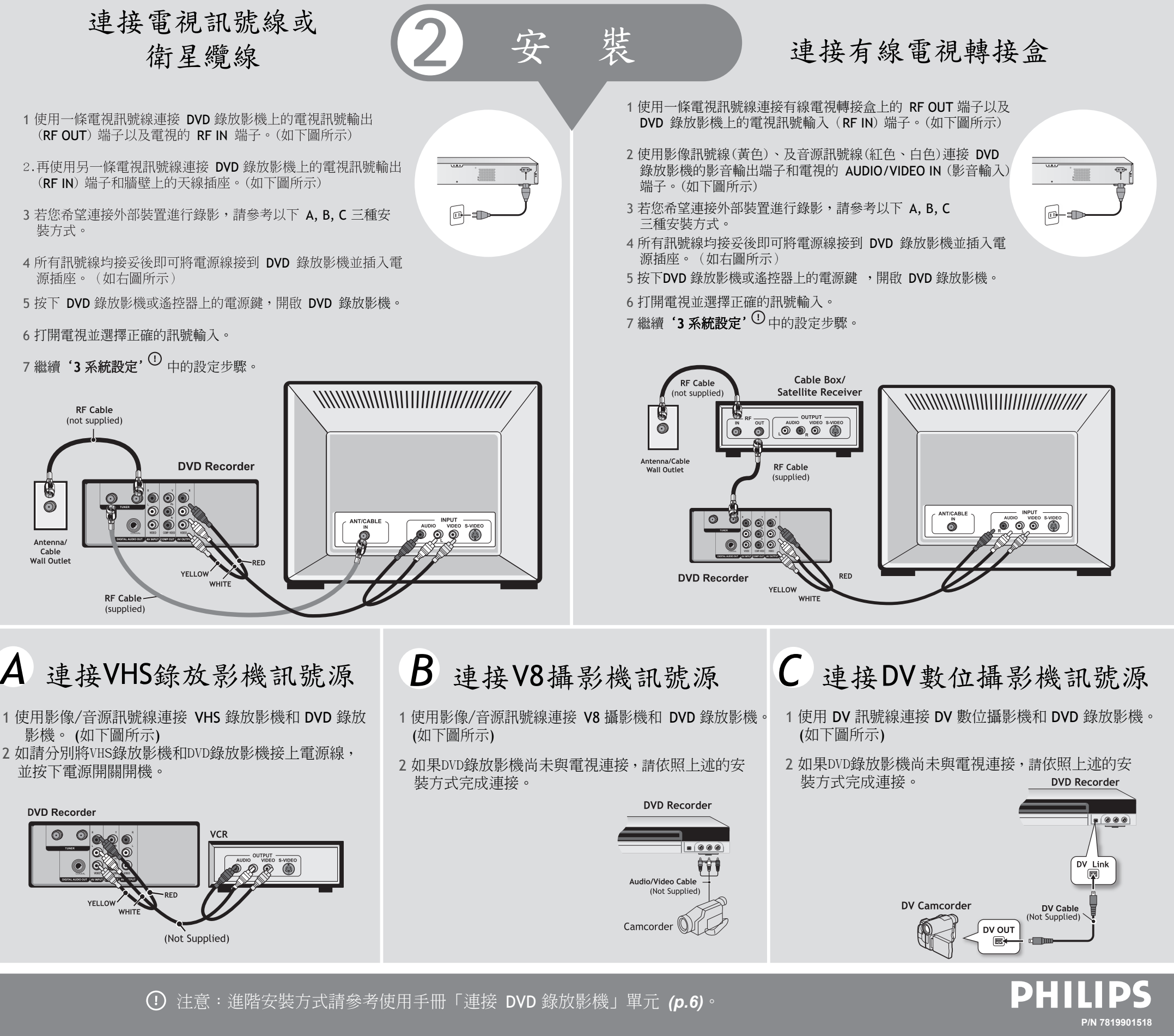

### 印刷尺寸:364X257mm 請在中間加對摺線,對摺以後尺寸:182x257mm(B5) 反面

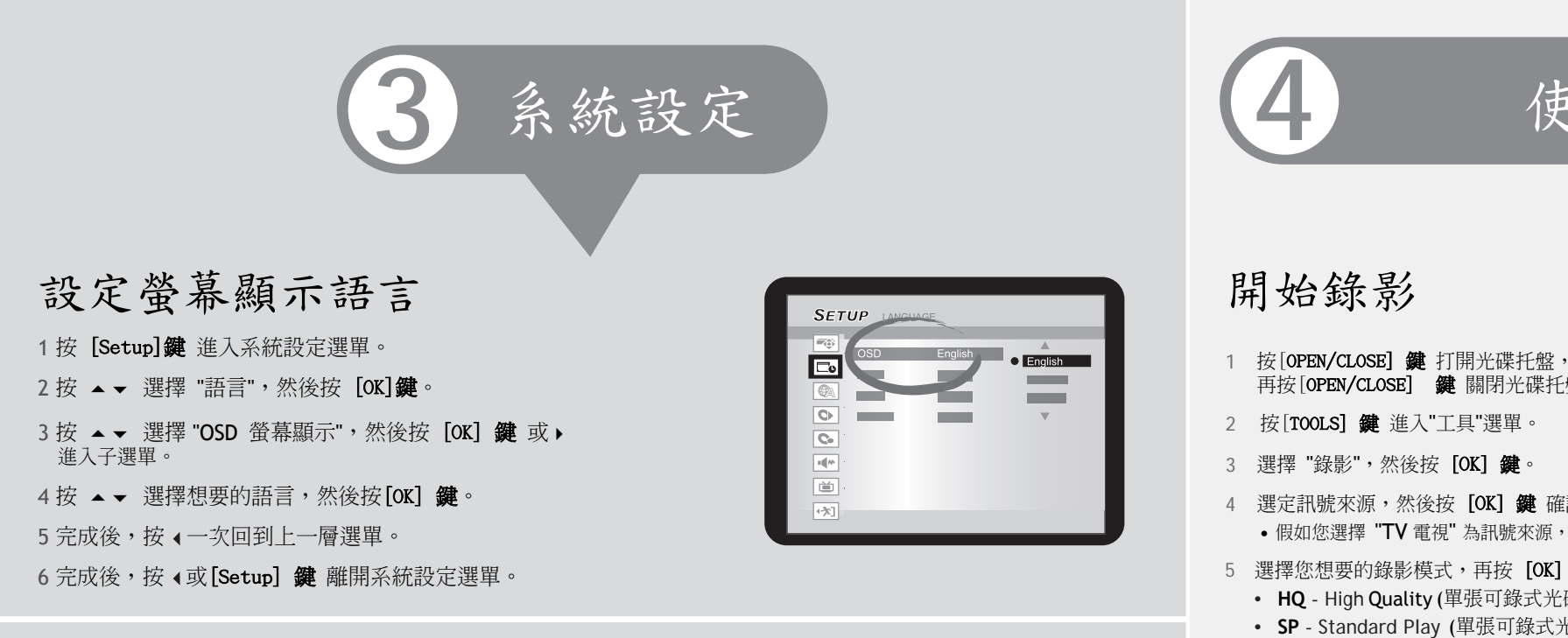

SETUP

C.

首

Utilities

1000

Taiwan

Scan Channe

### 設定電視頻道

設定電視頻道的視訊來源、並掃瞄可辨識的電視頻道後,就能 正確地進行預約錄影。

- 1 按 [Setup] 鍵 進入系統設定選單。
- 2 按 ▲ ▼ 選擇 "調諧器", 然後按 [OK] 鍵
- 3 按▲▼ 選擇 "電視訊號",然後按 [OK]鍵。
- 4 按 ▲ ▼ 選擇 DVD 錄放影機所連接的訊號來源,然後按 [OK] 鍵。

5 完成後,按∢回到主選單。

- 6 按 ▲ ▼ 選擇 "掃描工具",然後按 [OK] 鍵
- 7 按 ▲ ▼ 選擇 "掃描頻道", 然後按 [OK] 鍵 DVD 錄放影機會開始搜尋可使用的電視頻道。
- 8 完成後,按∢回到主選單。
- 9按 ∢或[系統設定]鍵離開系統設定選單。

# 設定日期/時間

- 1 按 [Setup] 鍵 進入系統設定選單。
- 2 按▲▼ 選擇 "日期/時間", 然後按 [OK] 鍵。
- 3 按▲▼ 選擇 "日期",然後按 [OK] 鍵。
- 4 按 ▲ ▼ ◀ ▶ 以及數字鍵 (0-9) 輸入正確日期,然後按 [OK] 鍵確認輸入項目。
- 5 按▲▼ 選擇 "Time 時間",然後按 [OK] 鍵。
- 6 按 ▲ ▼ ◀ ▶ 以及數字鍵 (0-9) 輸入正確日期, 然後按 [OK] 鍵 確認輸入項目。
- 7 按 **∢**或**[Setup] 鍵** 離開系統設定選單。

| SET | D                            | ATE/TIME                             |                           |
|-----|------------------------------|--------------------------------------|---------------------------|
|     | Date<br>Time<br>Clock Format | 6/28/2004<br>5:50:30PM<br>M/D/Y-12Hr | Current Time<br>5:50:30PM |

# 使用 DVD 光碟錄影

- 1 按[OPEN/CLOSE] 鍵 打開光碟托盤,將可錄式 DVD 光碟放置於光碟托盤上, 再按[OPEN/CLOSE] 鍵 關閉光碟托盤。
- 4 選定訊號來源,然後按 [OK] 鍵 確認輸入的項目。 • 假如您選擇 "TV 電視" 為訊號來源, 需再選擇要錄影的電視頻道。
- 5 選擇您想要的錄影模式,再按 [OK] 鍵 確認輸入的項目。錄影模式共有:
  - HQ High Quality (單張可錄式光碟可錄影1小時)
  - SP Standard Play (單張可錄式光碟可錄影2小時)
  - SPP Standard Play Plus (單張可錄式光碟可錄影2.5小時) • LP - Long Play (單張可錄式光碟可錄影3小時)
  - EP Extended Play (單張可錄式光碟可錄影4小時)
  - SLP Super Long Play (單張可錄式光碟可錄影6小時)
- 6 按 [確定] 鍵開始錄影。
  - 按 [暫停/格放] 鍵 暫停錄影。
  - 再按一次 [ ||▶ 暫停/格放] 鍵, 可繼續錄影。
  - 按 [DISPLAY] 鍵 可檢視錄影進行的狀態。
  - 按 [停止] 鍵 可完全停止錄影。
- 7 按 [停止] 鍵 可完全停止錄影。
- DVD錄影機需要一些時間來做停止錄影收尾,請稍候。
- 8 按 [播放]鍵、選擇您欲觀賞的影像縮圖,再按 [OK]鍵,即可觀賞已錄影的節目。

# 封片(製作相容性格式)

當您想將某些錄影內容與其他人分享時,將光碟封片是必要步驟。一旦光碟封片後, 就能在其他DVD放影機或電腦上播放。(DVD+RW光碟不需要封片,即可在其他 DVD 放影機或電腦上播放。)

1 按[TOOLS] 鍵 進入"工具"選單。

2 選擇"Disc Tools 工具箱",再選擇 "Finalize 封片"後,選擇 [OK] 鍵 確認輸入的項目。

3 按 [OK] 鍵開始封片。

?

- 光碟一旦封片,則不能繼續錄影。
- 光碟封片程序可能會花費一段時間。
- 封片完成後,即可在其他DVD放影機或電腦上播放。

請參閱使用手冊的「使用光碟一覽表」單元(p.4),瞭解本DVD錄放影機所支援的光碟類型。

問題?

參考使用者手冊「疑難排解」單元 (p.38)。
參考飛利浦網站 www.philips.com/support
聯繫客服人員:0800-231-099

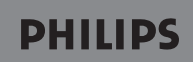

| "工具"選單簡化了錄影、<br>預約錄影及封片等功能的操作,使用更易。 | 上手。 |
|-------------------------------------|-----|

| Tools<br>Pay<br>Record<br>Timer Record<br>Disc Tool<br>Ext                                                                                                    |
|----------------------------------------------------------------------------------------------------|
| Τοοις                                                                                                    |
|                                                                                                    |
| AV1                                                                                                    |
| AV2                                                                                                    |
|                                                                                                    |
|                                                                                                    |
| Tools       Image: provide and provide and provid |
| Tools                                                                                                    |
|                                                                                                    |

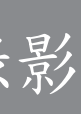